### 🕲 北京大学

# CARSI 用户资源访问指南(科学智库版)

2021年3月3日

- 1. 使用非校园 IP 地址打开浏览器,访问"科学智库"网站 https://thinktank.sciencereading.cn/
- 2. 点击"登录"按钮登录。

| ₩ # # # # # # # #                                         |                           |                                                          |                                                                                                    | 12141-201                 | 0          |                      |                                      |
|-----------------------------------------------------------|---------------------------|----------------------------------------------------------|----------------------------------------------------------------------------------------------------|---------------------------|------------|----------------------|--------------------------------------|
| 研究动态                                                      | 子库 ~                      | 专题库 ~                                                    | 权威专家                                                                                                    | 项目成                       | 果          | 关于                   | 我们                                   |
|                                                           | and<br>mail<br>中国生态       |                                                          | CONTRACTOR CONTRACTOR     CONTRACTOR CONTRACTOR     CONTRACTOR CONTRACTOR     CONTRACTOR CONTRACTOR     CONTRACTOR CONTRACTOR     CONTRACTOR CONTRACTOR     CONTRACTOR CONTRACTOR     CONTRACTOR CONTRACTOR     CONTRACTOR CONTRACTOR |                           | 新闻<br>中国科学 | ·<br>Hi<br>按 (2019 ) | <b>哥技术</b><br>gh Technolog<br>S技术发展报 |
| (••)研究动态                                                  |                           |                                                          | 更多                                                                                                    | 窗 项目成果                    |            |                      | 更多                                   |
|                                                           |                           |                                                          |                                                                                                    | 教育部项目                     | 中国科学       | 中国工程                 | 国家自然                                 |
| <ul> <li>内蒙古:加强高校学科建设 3</li> <li>上海交通大学首批交叉学科创</li> </ul> | 夯实研究生培养基础<br>创新人才实践培养基地挂牌 | <ul> <li>人民银行 发展改革委 商务音</li> <li>四部委关于进一步完善新能</li> </ul> | B 国资委 银保监会 外汇局联合发<br>原汽车推广应用财政补贴政策的                                                                                                    | <ul> <li>新型城镇(</li> </ul> | 七背景下农民土    | 地财产性收益研              | <b>一</b> 究的价值…                       |

3. 在登录页面点击"CARSI"图标,通过CARSI登录。

| \$P\$7、欢迎来到科学出版社用户认证中心                |                           |
|---------------------------------------|---------------------------|
|                                       | 请输入用户名/邮箱/手机号             |
| · · · · · · · · · · · · · · · · · · · | 请输入密码<br>□ 记住密码 忘记密码?  注册 |
|                                       | 登录                        |
|                                       | 🐔 🙆 🥯 🋞                   |

4. 选中用户所在高校,如"北京大学"。

## 🕲 北京大学

#### CARSI 用户服务访问流程(科学智库版)

| CERNET Authenticatio | 近与資源共享基础设施<br>ままで Amazara 短期資源 会員単位<br>an and Phanatara 短期資源 会員単位 | CARSI文档   | 加入CARSI 联系我们 | ⑧用户登录 ⑦管理员 | ER EN |
|----------------------|-------------------------------------------------------------------|-----------|--------------|------------|-------|
|                      | 用户登录                                                              |           |              |            |       |
|                      | 请输入高校/机构名称                                                        |           |              | 登录         |       |
|                      | □ 记住我的选择                                                          |           | _            |            |       |
|                      | 全部 A B C D F G H J K L M N P Q S T W X Y Z                        |           |              |            |       |
|                      | 阿坝师范学院(Aba Teachers University)                                   |           |              | į.         |       |
|                      | 安徽财经大学(Anhui University of Finance and Econonics)                 |           |              |            |       |
|                      | 安徽财贸职业学院(Anhui Finance And Trade Vocational College)              |           |              |            |       |
|                      | 安徽城市管理职业学院(Anhui Vocational College of City Management)           |           |              |            |       |
|                      | 安徽大学 (Annui Onversity)                                            |           |              |            |       |
|                      | 安徽工商职业学院 (Anhui Business and Technology College)                  |           |              |            |       |
|                      | 安徽工业大学(Anhui University of Technology)                            |           |              |            |       |
|                      | 安徽国际商务职业学院(Anhui Institute Of International Business)             |           |              |            |       |
|                      | シレネト湾<br>PEKING UNIVERSITY                                        | 账号登录      | 扫码登录         |            |       |
|                      |                                                                   | 学号/职工号/北力 | 大邮箱/手机号      |            |       |
|                      |                                                                   | 密码        | ◎ 忘记密码       |            |       |
|                      |                                                                   | 口记住账号     | 登录           |            |       |

服务热线: 010-62751023 Email: its@pku.edu.cn © 北京大学计算中心

5. 登录成功后展示当前用户所属机构,即为登陆成功,用户即可以访问机构授 权资源。

### 🕲 北京大学

#### CARSI 用户服务访问流程(科学智库版)

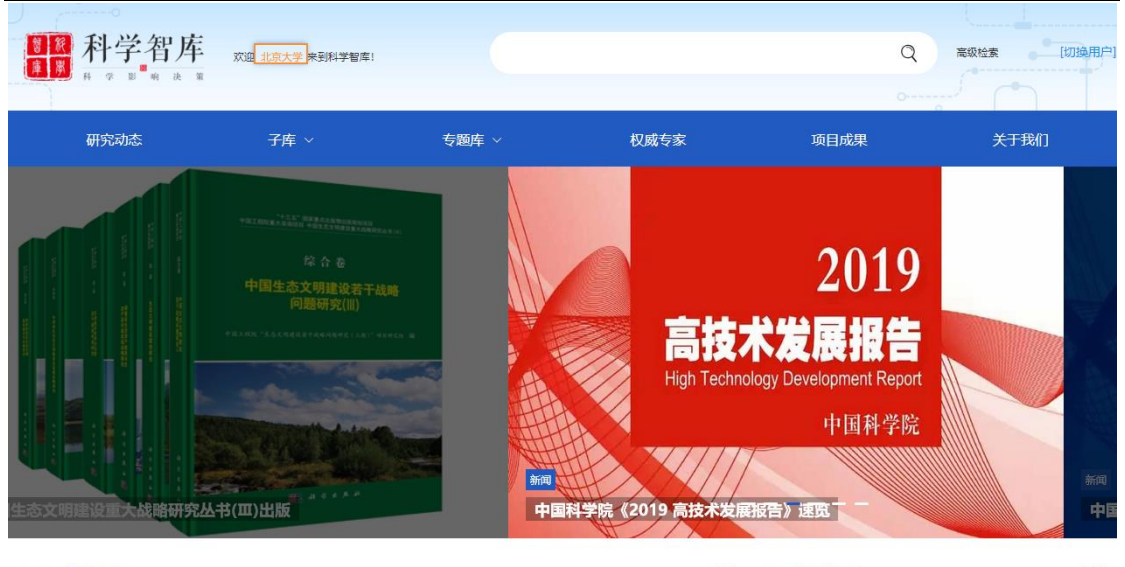

| (1) 研究动态 。                     | 更多 | ◎ 项目成别 | Ę    |      | 更    |
|--------------------------------|----|--------|------|------|------|
| o                              |    | 教育部项目  | 中国科学 | 中国工程 | 国家自然 |
| ● 人民银行 发展改革委 商务部 国密委 銀保協会 外汇局联 | 合发 |        |      |      |      |
|                                |    |        |      |      |      |
|                                |    |        |      |      |      |
|                                |    |        |      |      |      |
|                                |    |        |      |      |      |
|                                |    |        |      |      |      |
|                                |    |        |      |      |      |
|                                |    |        |      |      |      |
|                                |    |        |      |      |      |
|                                |    |        |      |      |      |
|                                |    |        |      |      |      |
|                                |    |        |      |      |      |
|                                |    |        |      |      |      |
| $\cap \mathcal{I}$             |    |        |      |      |      |
|                                |    |        |      |      |      |
|                                |    |        |      |      |      |
|                                |    |        |      |      |      |
|                                |    |        |      |      |      |
|                                |    |        |      |      |      |
|                                |    |        |      |      |      |